Section: **B** 

**Branche: Informatique** 

## Partie pratique (30 points ; durée : 70 min.)

Le but du problème est d'implémenter dans Delphi le casse-tête mathématique « M12 ». Ce jeu est inspiré du Rubik's cube et consiste à remettre dans l'ordre les entiers de 1 à 12, permutés aléatoirement, à l'aide de deux opérations élémentaires seulement qui seront expliquées par la suite.

- (1) Créer l'interface graphique avec les éléments suivants (voir figure 1) :
  - un tableau (*stringgrid*) **sgJeu** avec 1 ligne et 12 colonnes, initialement vide ;
  - 4 boutons avec les mentions respectives « **Reset** », « **Randomize** », « **Invert** » et « **Merge** » ;
  - 2 libellés (*labels*), dont le premier porte la mention : «Move History :» et le deuxième, placé juste derrière le premier et initialement vide, contiendra l'historique des coups joués.

| 12  | • • • •                      |
|-----|------------------------------|
| (5) | points)                      |
| (~  | <b>P</b> • • • • • • • • • • |

| ₩12 III                    |
|----------------------------|
| Reset Randomize            |
| 1 2 3 4 5 6 7 8 9 10 11 12 |
| Invert Merge               |
| Move History :             |

figure 1 : l'interface du jeu après un clic sur le bouton « Reset »

- (2) Le joueur cliquera d'abord sur le bouton « Reset », ce qui aura comme effet (voir *figure 1*) de remplir le tableau **sgJeu** avec les entiers de 1 à 12 dans l'ordre croissant, d'effacer l'historique des coups et d'initialiser le générateur de nombres aléatoires. (3 points)
- (3) Le joueur cliquera ensuite sur le bouton « Randomize », ce qui aura comme effet de mettre les 12 entiers dans un ordre aléatoire (voir *figure 2*). (5 points)

Tourner s.v.p

Examen de fin d'études secondaires 2009

Section: B

## **Branche: Informatique**

Nom et prénom du candidat

Dans la suite du jeu, le joueur essaiera de remettre les entiers dans l'ordre croissant en utilisant soit le bouton « *Invert* » soit le bouton « *Merge* », autant de fois qu'il le souhaite.

- (4) Un clic sur le bouton « Invert » aura comme effet d'inverser l'ordre des entiers dans le tableau. La lettre `I' sera ajoutée dans le libellé contenant l'historique (comparer les tableaux des *figures 2* et 3). <u>Mais</u> : cliquer *deux fois de suite* sur « Invert » n'a évidemment pas d'effet sur l'ordre des entiers ; voilà pourquoi l'historique ne devra jamais contenir la séquence `II'. En d'autres termes, si le joueur clique pour la 2<sup>e</sup> fois de suite sur « Invert », le `I' résultant du 1<sup>er</sup> clic devra de nouveau disparaître de l'historique. (6 points)
- (5) Un clic sur le bouton « Merge » aura comme effet de placer les 6 premiers éléments du tableau dans les colonnes d'indices pairs sans changer leur ordre et les 6 derniers éléments dans les colonnes d'indices impairs avec inversion de l'ordre (comparer les tableaux des *figures 3* et 4). La lettre 'M' sera ajoutée à l'historique. Si le joueur clique 2 (resp. 3, 4, ..., 10) fois de suite sur « Merge », la séquence 'M2' (resp. 'M3', 'M4', ... 'M10') apparaîtra dans l'historique (voir *figures 4* et 5). <u>Mais</u> : cliquer 11 fois de suite sur le bouton « Merge » n'a pas d'effet sur l'ordre des entiers ; dans ce cas la dernière séquence 'M10' (résultant des 10 premières opérations « Merge ») devra disparaître de l'historique. (11 points)

| 🖉 M12                                                                                                    | 🕼 M12                                                                                                    |
|----------------------------------------------------------------------------------------------------|----------------------------------------------------------------------------------------------------|
| Reset Randomize                                                                                                 | Reset Randomize                                                                                                    |
| 9 2 8 11 7 6 3 12 5 1 10 4                                                                                      | 4 10 1 5 12 3 6 7 11 8 2 9                                                                                                    |
| Invert Merge                                                                                                    | Invert Merge                                                                                                    |
| Move History :                                                                                                  | Move History : I                                                                                                    |
| figure 2 : après un clic sur « Randomize »                                                                      | figure 3 : suite du jeu après un clic sur « Invert »                                                                                                    |
|                                                                                                    |                                                                                                    |
| 🗊 M12                                                                                                    | 🕼 M12                                                                                                    |
| Reset Randomize                                                                                                 | Reset Randomize                                                                                                    |
| Reset   Randomize     4   9   10   2   1   8   5   11   12   7   3   6                                          | Reset   Randomize     8   7   3   1   2   4   9   6   5   12   11   10                                                                                                    |
| Reset Randomize   4 9 10 2 1 8 5 11 12 7 3 6                                                                    | P M12   Image: Second second second |
| Reset   Randomize     4   9   10   2   1   8   5   11   12   7   3   6     Invert   Merge     Move History : IM | M12   Reset   Randomize     8   7   3   1   2   4   9   6   5   12   11   10     Invert   Merge     Move History :   IM2IMIM5IM                                                                                                    |